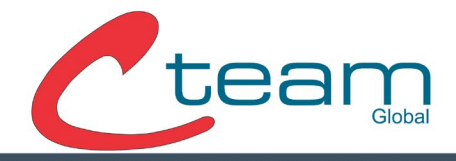

## Conexión de dispositivo Anviz a Crosschex Cloud

### Requisitos previos:

- Registro completado en la plataforma Crosschex Cloud.
- Conexión del dispositivo a Red (Ethernet o WI-FI).
- IP del dispositivo en caso de utilizar Web Server.

#### Datos requeridos de la Nube:

1. Para adquirir los datos de conexión a la nube nos dirigimos a Crosschex Cloud.

| CrossChex Cloud Dashboard Organización Tu | mo Registros Sistema |                |                          |                                        | Centro de Ayuda C-team Inc SRL   Emilio Pan 🔻                                |
|-------------------------------------------|----------------------|----------------|--------------------------|----------------------------------------|------------------------------------------------------------------------------|
| C-team Inc SRL                            |                      |                |                          |                                        | Te uniste desde hace 790 p 22 H 24 M 12 s<br>Empleados Dispositivos Reportes |
| Hoy<br>2<br>Asistencia Actual Empleados   | Ayer                 | ,<br>u         | (III)                    |                                        | <b>1</b>                                                                     |
| Les faitan fichaijes hoy                  | Liegar tarde         | Salir temprano | Ausencia<br>gistos<br>87 | Tiempo extra<br>En línes / Dr<br>1 / 2 | Excepción                                                                    |
|                                           | Historia<br>a.       | Lingu          | tantekSalir temprano     | Aserci                                 |                                                                              |
|                                           | 0.4                  |                |                          |                                        | × Hi. Need any help?                                                         |

### 2. Ir al apartado Sistema.

### WWW.CTEAMGLOBAL.COM 6091-7755 INT 215 | VENTAS@C-TEAM.COM.AR

WWW.C-TEAM.COM.AR

WWW.C-TEAM.COM.MX

# C-TEAM GLOBAL

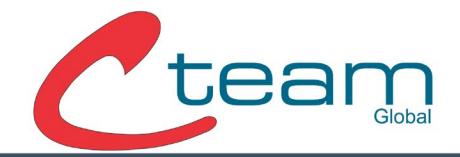

| 😝 CrossChex Cloud  | Dashboard Organización Turno                                                                                | Registros Sistema                              |                                               | Centro de Ayuda 🛛 C-team Inc SRL   Emilio Pan 🗸 |
|--------------------|----------------------------------------------------------------------------------------------------|------------------------------------------------|-----------------------------------------------|-------------------------------------------------|
| た Empresa ③ Básico | tea                                                                                                    | Código de Usuario<br>Contraseña de<br>Conexión | 115002121<br>•                                |                                                 |
| C satas para       | Subir Logo<br>"Recomendamos usar una imagen de<br>formato PNG o JPG cuyo tamaño sea<br>de 120 x 120 pixeles | Empresa<br>Dirección<br>País                   | C-team Inc SRL Cates Rippanond 01 Argentina V |                                                 |
|                    |                                                                                                    | Provincia/C.A.                                 | Buenos Aires                                  |                                                 |
|                    | Pagenceator OR Code                                                                                         | Honora de Selector                             |                                               | × Hi. Need any help?                            |

Una vez dentro del apartado de Sistema debemos anotar el "Codigo de usuario" (Es nuestro Cloud Code) y nuestra "contraseña de conexión" (Puede ser cambiada en el acto).

Otro dato importante que necesitamos es nuestro servidor de la nube, este se refleja en la url de la página de crosschex cloud. En caso de ser de América debe conectarse al servidor "US" cuya IP de servidor manual es: <u>device.us.crosschexcloud.com</u> Esta misma nos sirve para realizar la conexión a la nube de forma mas eficiente.

Si el dispositivo y su nube estan en servidores diferentes no podrá realizar la conexión. A continuación, le dejamos el link de la Nube US: <u>https://us.crosschexcloud.com/#/login</u>.

WWW.CTEAMGLOBAL.COM 6091-7755 INT 215 | VENTAS@C-TEAM.COM.AR

WWW.C-TEAM.COM.AR

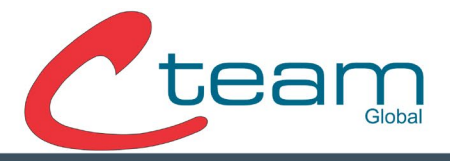

### Conexión a la nube mediante Web Server:

El web server es una función integrada en la mayoría de equipos de la marca Anviz, permite realizar configuraciones del dispositivo desde una página web. La conexión a la nube mediante web server es la manera más rápida y sencilla.

1. Ingresar al Web Server:

Para ingresar deberemos ingresar la IP de nuestro dispositivo en la barra de búsqueda de nuestro navegador de preferencia.

Las credenciales de acceso predeterminadas son:Usuario: adminContraseña: 12345

WWW.CTEAMGLOBAL.COM 6091-7755 INT 215 | VENTAS@C-TEAM.COM.AR

WWW.C-TEAM.COM.AR

WWW.C-TEAM.COM.MX

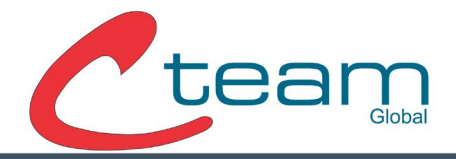

2. Carga de datos de la nube:

Una vez dentro de la Web nos dirigiremos a Network>Crosschex Cloud. En este apartado cargaremos el Cloud Code, Password y el servidor de la nube más cercano (En caso de ubicarse en el continente americano debe estar dentro del servidor "US").

|                  | E                  | CrossChex Cloud |                        | admin▼ |
|------------------|--------------------|-----------------|------------------------|--------|
| Web Server       | Internet           | CrossChex Cloud |                        |        |
| 👤 User           | Ethernet           | Cloud Code      | anviz                  |        |
| 🛃 Network        | Communication Mode | Cloud Password  |                        |        |
| 🔅 Basic Setup    | Bluetooth Setup    | Cloud Server    | US-Server V            |        |
| 🗙 Advanced Setup | CrossChex Cloud    | Submit          |                        |        |
|                  |                    |                 |                        |        |
|                  |                    |                 |                        |        |
|                  |                    |                 |                        |        |
|                  |                    |                 |                        |        |
|                  |                    |                 |                        |        |
| í                |                    |                 | © Copyright 2021 Anviz |        |

Una vez finalizada la carga de datos debemos presionar el botón "Submit" y el proceso habrá finalizado.

WWW.CTEAMGLOBAL.COM 6091-7755 INT 215 | VENTAS@C-TEAM.COM.AR

WWW.C-TEAM.COM.AR

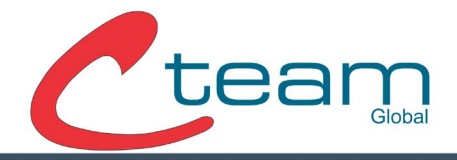

Conexión a la nube desde el dispositivo:

1. Ingresar como administrador al dispositivo:

|         | Ω       |          |    |
|---------|---------|----------|----|
| Enrolar | Usuario | Dato     |    |
|         | ×       | <b>Q</b> |    |
|         | Option  | Esc/     | 1- |

## 2. Ir al apartado de Red:

| Etherne    | et Internet | Com Medo |  |
|------------|-------------|----------|--|
| Etherne    | et Internet | Com Modo |  |
|            |             |          |  |
|            | /           |          |  |
| Nube       |             | Esc/     |  |
| A Contract |             |          |  |
|            |             |          |  |

## WWW.CTEAMGLOBAL.COM 6091-7755 INT 215 | VENTAS@C-TEAM.COM.AR

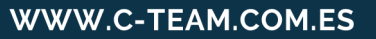

WWW.C-TEAM.COM.AR

WWW.C-TEAM.COM.MX

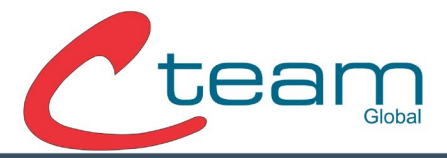

3. Ir al apartado Cloud o Nube e iniciar la carga de datos.

| Usuarios        |                               |        |   |
|-----------------|-------------------------------|--------|---|
| PIN             |                               |        | - |
| IP del servidor | <ul> <li>US-Server</li> </ul> | •      |   |
|                 | Probar red                    |        |   |
|                 | FN<br>Ingrese                 | Esc/ 🔨 |   |

- Usuario = Cloud Code O código de la nube.
- Pin = Contraseña de conexión.
- IP del servidor = servidor mas cercano según nuestra ubicación.

En caso que al marcar el servidor US el dispositivo no lo reconozca deberá utilizar el manual Input dentro de esa misma opción y cargar la siguiente dirección: <u>device.us.crosschexcloud.com</u>.

Ante cualquier duda relacionada con este instructivo no dude en realizar su consulta mediante <u>www.anvizla.com</u>. Muchas gracias.

### WWW.CTEAMGLOBAL.COM 6091-7755 INT 215 | VENTAS@C-TEAM.COM.AR

WWW.C-TEAM.COM.AR